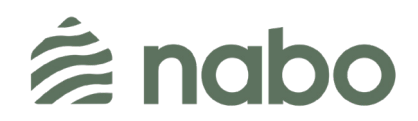

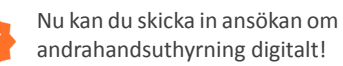

## Viktig information för dig som vill hyra ut din lägenhet i andrahand!

Om du vill hyra ut din lägenhet i andrahand behöver du skicka en ansökan till föreningen. Detta gör du enklast via Nabos medlemsportal.

## Så gör du för att skicka in din ansökan om andrahandsuthyrning

**Steg 1:** Logga in i medlemsportalen med hjälp av BankID. Gå till nabo.se och klicka på "Logga in" i menyn längst upp på sidan.

**Steg 2:** I medlemsportalen klicka på "Din lägenhet/lokal" i menyn till vänster.

**Steg 3:** På sidan för din lägenhet/lokal hittar du knappen "Ansökan om andrahandsuthyrning" till höger ovanför informationen om din lägenhet/lokal. Klicka på knappen för att påbörja din ansökan.

**Steg 4:** Fyll i alla fälten i rutan för ansökan om andrahandsuthyrning.

**Steg 5:** Klicka på "Ansök". Du får då en bekräftelse på din ansökan och en länk till ärendet så du kan bifoga efterfrågade underlag, och föra dialog med styrelsen eller Nabo.

## Följ status på din ansökan i medlemsportalen

Du kan följa status på din ansökan direkt i Nabos medlemsportal.

Logga in enligt instruktionerna ovan och klicka på Din fastighet/lokal.

Du hittar rutan för ansökan om andrahandsuthyrning till höger och status på din ansökan längst ner i den rutan.